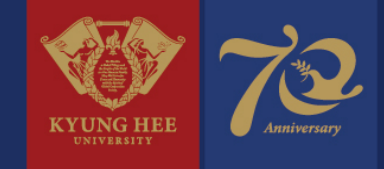

# 경희대학교 국내학점교류 신청 매뉴얼 -타대학 학생-

교무처 학사지원팀

경희대학교

### 1. 국내학점교류(INBOUND) 신청절차

- 1. 경희대학교 학점교류 안내 확인
- 2. 소속 대학에 학점교류 지원서 제출(소속대학 서식)
- 2-1. 경희대학교 포털에서 국내학점교류 프로그램 본인이 직접 신청

(https://portal.khu.ac.kr/out/univLv/exch/otUniv/index.do)

- 3. 소속 대학에서 본교로 추천서 공문 발송(전자문서)
- 4. 경희대학교에서 학번 생성 후 홈페이지 공지
- 5. 경희대학교 수강신청시스템에서 시간표 조회 및 수강신청 진행(http://sugang.khu.ac.kr)
- 6. 수강
- 7. 경희대학교에서 소속 대학으로 성적표 발송
- 8. 소속 대학에서 성적처리

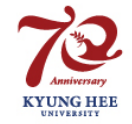

# 2. 경희대학교 포털 : 학점교류 화면 접속

#### URL : https://portal.khu.ac.kr/out/univLv/exch/otUniv/index.do

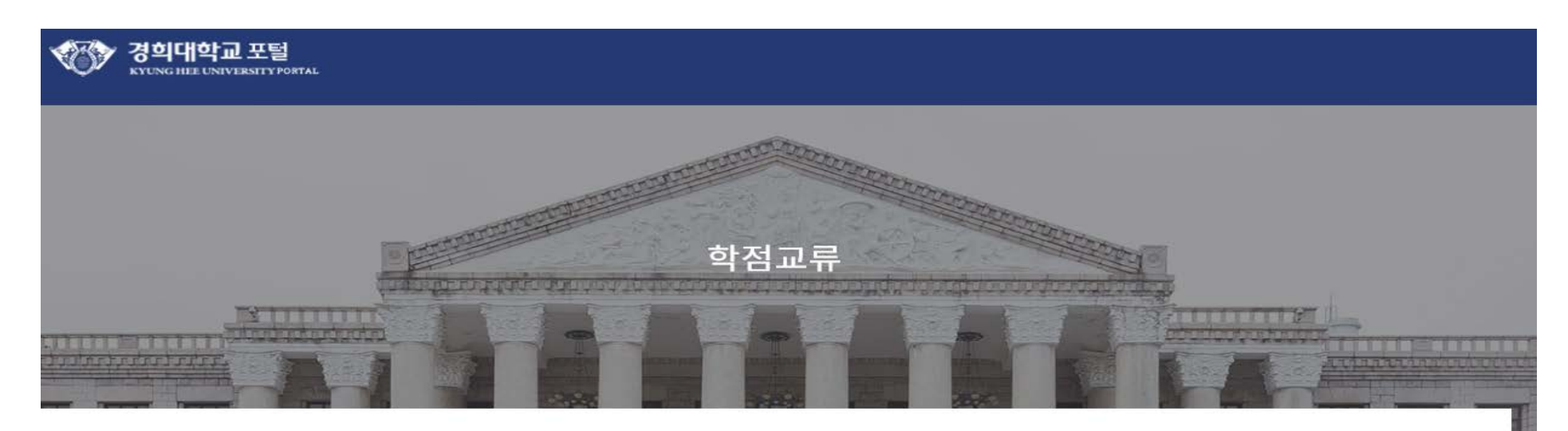

#### 신청 및 내역확인

| * Email Email Password Password | * Campus | 선택    | Program    | Please choose the campus first. |  |
|---------------------------------|----------|-------|------------|---------------------------------|--|
|                                 | * Email  | Email | * Password | Password                        |  |

Application Form Submission & Verification

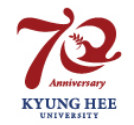

① 캠퍼스 선택 > ② 프로그램 선택 > ③ 이메일 입력 > ④ 비밀번호 설정 > ⑤ 신청 클릭

### 3. 국내학점교류 신청 : 소속대학 정보 입력

| 신청기본정보   |      |      |          |            |  |
|----------|------|------|----------|------------|--|
| * 캠퍼스    | 캠퍼스  |      | 이메일      | @khu.ac.kr |  |
| 지원자 소속대학 |      |      |          |            |  |
| * 소속대학   | 소속대학 | 대학검색 | * 학과(전공) | 학과(전공)     |  |
| * 학번     | 학번   |      | * 학년     | 학년         |  |

#### ① 대학검색 후 지정 > ② 소속학과 입력 > ③ 소속대학 학번 입력 > ④ 학년 입력

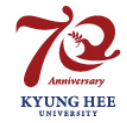

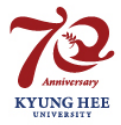

신청 🗸

#### ① 지원자 인적사항 입력 후 > ② 신청

| * 성명(한글)         | 성명(한글)      | * 성명(영문)         | 성명(영문)            |
|------------------|-------------|------------------|-------------------|
| * 주민등록번호(보안처리필요) | 주민등록번호 중복확인 | * 성별             | ○ 남성 ○ 여성         |
|                  | 우편번호 Q      |                  |                   |
| * 주소             |             |                  |                   |
|                  |             |                  |                   |
| 전회번호             | 전화번호        | * 국적             | 한국 🗸              |
| * 휴대폰            | 휴대폰         | * 이 <u>동통</u> 신사 | ◯ KT ◯ SKT ◯ LGU+ |
|                  |             |                  |                   |

지원자 인적사항

# 4. 국내학점교류 신청 : 지원자 인적사항 입력

# Thank you

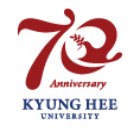